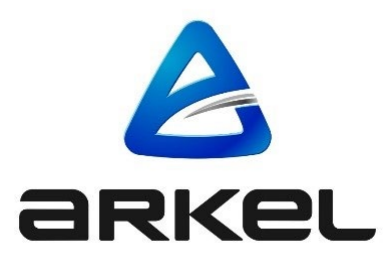

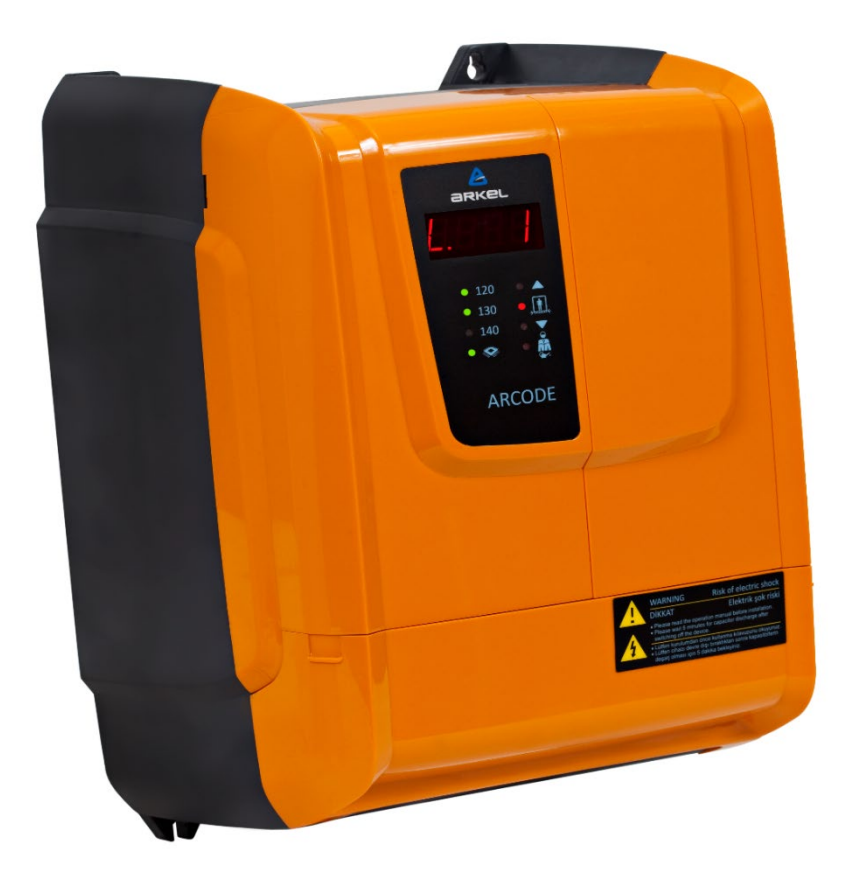

## ARCODE

### SYSTEME DE COMMANDE INTEGRE POUR LES ASCENSEURS AVEC/SANS ENGRENAGE

MISE À JOUR DU FIRMWARE

# ÉditeurArkel Elektrik Elektronik San. ve Tic. A.Ş.Eyüp Sultan Mah. Şah Cihan Cad. No :69 Sancaktepe/Istanbul 34885 TURKIYETel : (+90 216) 540 03 10-11-12Fax : (+90 216) 540 03 09E-mail : info@arkel.com.trwww.arkel.com.tr03.2023Version du documentV2.20

Ce document a été élaboré afin de servir aux clients d'Arkel comme un guide. La reproduction, transfert, distribution ou stockage d'une partie ou totalité des informations mentionnes dans ce document sous quelque forme que ce soit sans la permission écrite d'Arkel est interdite. Arkel se réserve le droit de faire des changements et améliorations sur un produit quelconque décrit dans ce document sans consentement préliminaire.

Arkel ne sera pas responsable des erreurs qui se trouvent dans ce guide ainsi que les dommages qu'ils peuvent engendrer.

www.arkel.com.tr

XXXXXXXXXX

#### 1. Téléchargement du fichier du firmware:

**REMARQUE**: Si vous disposez déjà du dernier fichier de version du micrologiciel d'Arcode, passez directement à l'étape 2.

Pour télécharger la dernière version du firmware d'ARCODE, rendez-vous sur le site officiel d'ARKEL www.arkel.com.tr **Remarque :** vous devez disposer d'un nom d'utilisateur et d'un mot de passe pour pouvoir télécharger n'importe quel document à partir du site Web d'ARKEL. Si vous n'avez pas de compte, rendez-vous sur

http://schema.arkel.com.tr/en/Account/Login puis cliquez sur "Enregistrement d'un nouvel utilisateur" après avoir soumis les informations d'enregistrement, vous obtiendrez le mot de passe du compte utilisateur.

Cliquez sur « Technocal Support » dans la barre de menu et suivez les étapes ci-dessous.

|   | Products Technical Support News Contact                    | Q | Member Login |  |
|---|------------------------------------------------------------|---|--------------|--|
|   | 1<br>Technical Assistance:<br>+90(850) 311 42 43           |   |              |  |
|   |                                                            |   |              |  |
|   | Certificates To access the related document, please click. |   |              |  |
|   | Documents 3                                                |   |              |  |
|   | Mechanical Measurements                                    |   |              |  |
|   | Special Panel Schemes                                      |   |              |  |
| 2 | — Software                                                 |   |              |  |
| - | Product Catalogue                                          |   |              |  |
|   |                                                            |   |              |  |
|   |                                                            |   |              |  |

Une fois connecté, à partir du menu "Logiciel", accédez à "Arcode Integrated Elevator Driver" →"System Firmware" →"Arcode Firmware (téléchargements séparés)" (comme illustré ci-dessous)

| Certificates         | AD- NAME Internet                                                                                                    |                                                                         |                         |  |
|----------------------|----------------------------------------------------------------------------------------------------|-------------------------------------------------------------------------|-------------------------|--|
| Documents            | ADrive YYYr imerier                                                                                                    |                                                                         |                         |  |
| Dimensional Drawings | ADrive-ARL500 Firmware Updater                                                                                                    |                                                                         | ,                       |  |
| Customer Packages    | ARCODE Integrated Elevator Driver                                                                                                   |                                                                         |                         |  |
|                      | System Firmwares                                                                                                    |                                                                         |                         |  |
|                      | Arcode Firmwares (as separate downloads)                                                                                            |                                                                         | 1                       |  |
|                      |                                                                                                    |                                                                         | 8                       |  |
|                      | This labler contains Accode System Firmware versions downloaded<br>to add a specific version into AEPM SD Casil, copy the related M | le as seperate bles.<br>1 into the "/arcade/system/litraware" folder in | the 50 Card.            |  |
|                      | tilenames indicate the release dates of the version files.                                                                          |                                                                         |                         |  |
|                      | Princase Format: YYMMDDQQ arx where YY:Neat, MMLMosth, D                                                                            | 9:Day of morth, GQ:Guarter hour of day                                  | and the share for sheet |  |
|                      | the Anatias life below and copy # inside the folder where Accode t                                                                  | tosometer faltur exe is located.                                        | Туре                    |  |
|                      | Size                                                                                                    |                                                                         |                         |  |
|                      | 13062068                                                                                                    | AR                                                                      | 5 1,17 MB               |  |
|                      | 13062165                                                                                                    | AR                                                                      | 5 1, 17 MB              |  |
|                      | 13062757                                                                                                    | AR                                                                      | 5 1, 18 MB              |  |
|                      | 13072951                                                                                                    | AR                                                                      | 5 1,22 MB               |  |
|                      | 13090670                                                                                                    | AR                                                                      | 5 1,23 MB               |  |
|                      | 13091671                                                                                                    | AR                                                                      | 5 1,23 MB               |  |
|                      | 13110752                                                                                                    | AR                                                                      | 5 1,26 MB               |  |
|                      | 13112775                                                                                                    | AR                                                                      | 5 1,26 MB               |  |

Faites défiler jusqu'à ce que vous trouviez la dernière version du firmware en bas de la liste

| V022472       ABS       2,75 MB         V02235       ABS       2,94 AB         V0091433       ABS       2,94 AB         V0091957       ABS       2,96 AB         V0022443       ABS       2,96 AB         V0022443       ABS       2,96 AB         V0022443       ABS       2,96 AB         V002241       ABS       2,96 AB         V100221       ABS       2,96 AB         V100221       ABS       2,96 AB         V100221       ABS       2,96 AB         V100221       ABS       2,96 AB         V100221       ABS       2,96 AB         V100221       ABS       2,96 AB         V100221       ABS       3,46 AB         I000549       ABS       3,46 AB         I0002373       ABS       3,27 AB         I0002937       ABS       3,72 AB         I0002945       ABS       3,72 AB         I0002945       ABS       3,72 AB         I0002945       ABS       3,72 AB         I0002946       ABS       3,72 AB         I0002945       ABS       3,72 AB         I0002946       ABS       3,72 AB <t< th=""><th>Aarkel</th><th></th><th></th><th></th><th></th></t<>           | Aarkel |                                  |     |         |  |
|----------------------------------------------------------------------------------------------------|--------|----------------------------------|-----|---------|--|
| IC091235       ABS       2,94 AB         IC091433       ABS       2,94 AB         IC091957       ABS       2,96 AB         IC092843       ABS       2,96 AB         IC002943       ABS       2,96 AB         IC002943       ABS       2,96 AB         IC002943       ABS       2,96 AB         IC002943       ABS       2,96 AB         IC002943       ABS       2,96 AB         IC002943       ABS       2,96 AB         IC002943       ABS       2,96 AB         IC002943       ABS       2,96 AB         IC002943       ABS       2,96 AB         IC002943       ABS       2,96 AB         IC002943       ABS       2,96 AB         IC002943       ABS       2,96 AB         IC002943       ABS       2,46 AB         IC0029733       ABS       3,72 AB         IC002945       ABS       3,72 AB         IC002945       ABS       3,72 AB         IC002945       ABS       3,72 AB         IC002945       ABS       3,72 AB         IC002945       ABS       3,72 AB         IC002946       IN       51 B <td></td> <td>17052472</td> <td>ARS</td> <td>2,75 MB</td> <td></td> |        | 17052472                         | ARS | 2,75 MB |  |
| 17091433       ABS       2,94 AB         17091957       ABS       2,96 AB         17092243       ABS       2,96 AB         17020241       ABS       2,96 AB         17020241       ABS       2,96 AB         17020241       ABS       2,96 AB         17020241       ABS       2,96 AB         18020409       ABS       3,96 AB         18020409       ABS       3,96 AB         18020547       ABS       3,96 AB         18020540       ABS       3,96 AB         18020540       ABS       3,96 AB         18020542       ABS       3,96 AB         18020543       ABS       3,72 AB         18060533       ABS       3,72 AB         18060536       ABS       3,72 AB         18060545       ABS       3,72 AB         18060545       ABS       3,72 AB         18060545       ABS       3,72 AB         18060545       ABS       3,72 AB         18060545       ABS       3,72 AB         18060545       ABS       3,72 AB         18060545       ABS       3,72 AB         1804       IN       ST </td <td></td> <td>17091235</td> <td>ARS</td> <td>2,94 MB</td> <td></td>   |        | 17091235                         | ARS | 2,94 MB |  |
| IP099957       ABS       2,96 AB         IP092244       ABS       2,96 AB         IP09263       ABS       2,96 AB         IP092641       ABS       2,96 AB         IP092642       ABS       2,96 AB         IP092643       ABS       2,96 AB         IP092641       ABS       3,66 AB         IP092642       ABS       3,66 AB         IP09270       ABS       3,26 AB         IP09270       ABS       3,27 AB         IP092867       ABS       3,72 AB         IP092867       ABS       3,72 AB         IP092867       ABS       3,72 AB         IP092867       ABS       3,72 AB         IP092867       ABS       3,72 AB         IP092867       ABS       3,72 AB         IP092867       ABS       3,72 AB         IP092867       ABS       3,72 AB         IP092867       ABS       3,72 AB         IP092867       ABS       3,72 AB         IP092867       ABS       3,72 AB         IP092867       ABS       3,72 AB         IP092867       ABS       3,72 AB         IP092866       ABS       3,72 AB <td></td> <td>17091463</td> <td>ARS</td> <td>2,94 MB</td> <td></td> |        | 17091463                         | ARS | 2,94 MB |  |
| 17092244     ABS     2,96 AB       17092643     ABS     2,96 AB       17002641     ABS     2,96 AB       17021647     ABS     2,66 AB       18005640     ABS     3,66 AB       18005640     ABS     3,66 AB       18005640     ABS     3,72 AB       18005043     ABS     3,72 AB       18005045     ABS     3,72 AB       18005045     ABS     3,72 AB                                                                                                    |        | 17091957                         | ARS | 2,96 MB |  |
| IP092643       AES       2,96 MB         IP00221       AES       2,86 MB         IP022307       AES       3,46 MB         IB020649       AES       3,46 MB         IB020745       AES       3,46 MB         IB020745       AES       3,46 MB         IB020745       AES       3,46 MB         IB020745       AES       3,72 MB         IB062733       AES       3,72 MB         IB062745       AES       3,72 MB         IB062745       AES       3,72 MB         IB062745       AES       3,72 MB         IB062745       AES       3,72 MB         IB062745       AES       3,72 MB         IB062745       AES       3,72 MB         IB062745       AES       3,72 MB         IB062745       AES       3,72 MB         IB062745       AES       3,72 MB         IB062745       AES       3,72 MB         IB062745       AES       3,72 MB         IB062745       AES       3,72 MB         IB062745       AES       3,72 MB         IB062745       AES       3,72 MB         IB07       IB07       IB07 MB <td></td> <td>17092264</td> <td>ARS</td> <td>2,96 MB</td> <td></td>  |        | 17092264                         | ARS | 2,96 MB |  |
| 171002b1       ABS       2,96 AB         17203A7       ABS       3,45 MB         180020640       ABS       3,46 AB         18002070       ABS       3,46 AB         18002070       ABS       3,46 AB         180020745       ABS       3,72 AB         180040733       ABS       3,72 AB         180040745       ABS       3,72 AB         18004075       ABS       3,72 AB         18004075       ABS       3,72 AB         18004075       ABS       3,72 AB         18004075       ABS       3,72 AB         18004075       ABS       3,72 AB         18004075       ABS       3,72 AB         18004075       ABS       3,72 AB         18004075       ABS       3,72 AB         18004075       ABS       3,72 AB         18004075       ABS       3,72 AB         18004075       ABS       3,72 AB         1804       N       57 B                                                                                                    |        | 17092643                         | ARS | 2,96 MB |  |
| 171213.67     ABS     9,45 MB       180205.49     ABS     3,46 MB       180223.70     ABS     3,46 MB       180231945     ABS     3,46 MB       18064733     ABS     3,27 MB       18064836     ABS     3,72 MB       18064836     ABS     3,72 MB       18064836     ABS     3,72 MB       18064836     ABS     3,72 MB       1806484     ABS     3,72 MB       18064945     ABS     3,72 MB       1806495     ABS     3,72 MB       1806496     ABS     3,72 MB                                                                                                    |        | 17100261                         | ARS | 2,96 MB |  |
| 18020640     ABS     3,46 MB       1802200     ABS     3,46 MB       18020743     ABS     3,26 MB       18004733     ABS     3,27 MB       18004733     ABS     3,72 MB       18004734     ABS     3,72 MB       18004735     ABS     3,72 MB       18004736     ABS     3,72 MB       18004736     ABS     3,72 MB                                                                                                    |        | 17121367                         | ARS | 3,65 MB |  |
| 18022270     ARS     3,46 MB       18023745     ARS     3,46 MB       18004733     ARS     3,72 MB       18064836     ARS     3,72 MB       18064836     ARS     3,72 MB       18064936     ARS     3,72 MB       18064936     ARS     3,72 MB       18064936     ARS     3,72 MB       18064936     ARS     3,72 MB       18064936     ARS     3,72 MB       18064936     ARS     3,72 MB       18064936     ARS     3,72 MB                                                                                                    |        | 18020649                         | ARS | 3,66 MB |  |
| 18031945     ABS     3,66 MB       18066723     ABS     3,72 MB       18066936     ABS     3,72 MB       18062945     ABS     3,72 MB       180629467     ABS     3,72 MB       180629467     ABS     3,72 MB       180629467     ABS     3,72 MB       180629460     ABS     3,72 MB       180629460     ABS     3,72 MB       180629460     ABS     3,72 MB                                                                                                    |        | 18022370                         | ARS | 3,66 MB |  |
| 18060733     ARS     3,72 MB       18060736     ARS     3,72 MB       18060736     ARS     3,72 MB       18062745     ARS     3,72 MB       18062745     ARS     3,72 MB       18062745     ARS     3,72 MB       18062745     ARS     3,72 MB       18062745     ARS     3,72 MB       18062745     ARS     3,72 MB       18062745     ARS     3,72 MB                                                                                                    |        | 18031945                         | ARS | 3,66 MB |  |
| 18060836         ARS         3,72 MB           18062867         ARS         3,72 MB           18062965         ARS         3,72 MB           18062966         ARS         3,72 MB           18062966         ARS         3,72 MB           18062966         ARS         3,72 MB           180629666         ARS         3,72 MB           180629666         ARS         5,72 MB                                                                                                    |        | 18060733                         | ARS | 3,72 MB |  |
| 1806/2847         ARS         3,72 AB           1806/2945         ARS         3,72 AB           1806/2946         ARS         3,72 AB           1806/2946         ARS         3,72 AB           1806/2946         ARS         3,72 AB           1806/2946         ARS         1,72 AB           1806/2946         ARS         1,72 AB           1806/2946         ARS         1,72 AB                                                                                                    |        | 18060836                         | ARS | 3,72 MB |  |
| 180x2945         ARS         3,72 MB           180x2946         RRS         2,27 MB           host         INI         51 B                                                                                                    |        | 18062867                         | ARS | 3,72 MB |  |
| 18092046 AKS 12,22 Mill<br>heat INI 51 B                                                                                                    |        | 18062945                         | ARS | 3,72 MB |  |
| heat INI 518                                                                                                    |        | 18092066                         | ARS | 3,73 MB |  |
|                                                                                                    |        | host                             | INI | 51 B    |  |
|                                                                                                    |        | AREM SD Card Contents (Complete) |     | * -     |  |
| AREH SD Cord Contents (Complete)                                                                                                    |        | Arem Help Files                  |     |         |  |
| ABEM SD Cord Contents (Complete)                                                                                                    |        | Change Log                       |     |         |  |
| AREM SD Cord Contents (Complete)   Arem Help Files  Change Log  .                                                                                                    |        | Additional PC Software           |     | - (4    |  |

**Remarque :** s'il n'y a pas de carte SD sur AREM, vous pouvez utiliser une carte SD de 2 Go de type industriel.

Ensuite, vous devez télécharger le contenu de la carte SD AREM à partir du lien <u>http://schema.arkel.com.tr/en</u>.

Sélectionnez ensuite "logiciel"

 $\rightarrow$  « Contrôleur d'ascenseur intégré Arcode »  $\rightarrow$  « Firmware du système »  $\rightarrow$  « Contenu de la carte SD Arem (complet) »

Une fois le téléchargement terminé, copiez l'intégralité du fichier sur la carte SD.

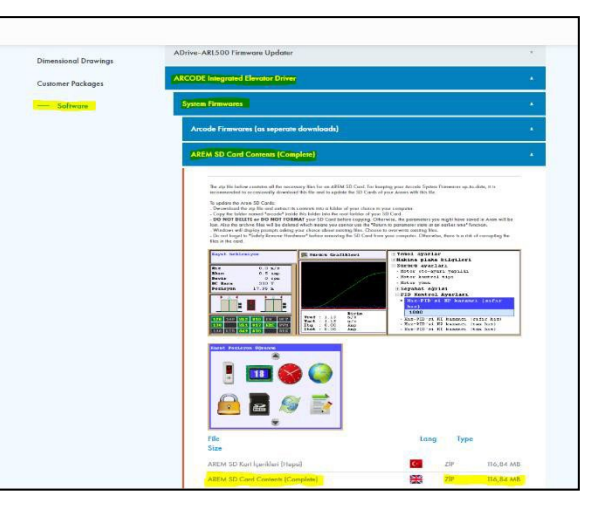

Téléchargement du contenu de la carte SD AREM (complet)

#### 2. Copier le fichier du firmware sur la carte SD

Branchez la carte SD du AREM sur votre ordinateur. Sur le répertoire de la carte SD, vous devriez voir le fichier "Arcode", puis allez au lien suivant "\system\firmware"

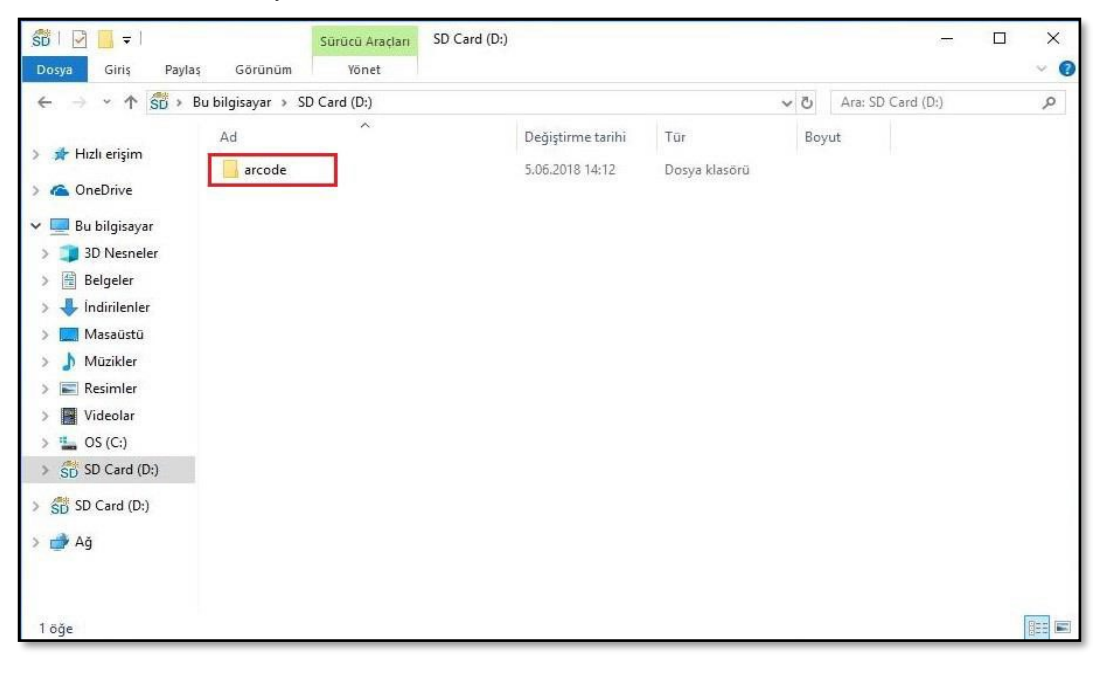

| $\leftarrow \rightarrow \rightarrow \uparrow \square$ | Bu bilgisavar > SD Card (D:) > arcode | > system > firmware |             | ~ 75 | Ara: firmware | Q     |
|-------------------------------------------------------|---------------------------------------|---------------------|-------------|------|---------------|-------|
|                                                       | ^                                     |                     | -           |      |               | -     |
| 📌 Hızlı erisim                                        | Ad                                    | Degiştirme tarihi   | Tur         | Boyu |               |       |
| -                                                     | 15041447.ars                          | 14.04.2015 11:51    | ARS Dosyası | 1    | .801 KB       |       |
| ConeDrive                                             | 15041469.ars                          | 14.04.2015 17:28    | ARS Dosyası | 1    | .801 KB       |       |
| Bu bilgisavar                                         | 15041671.ars                          | 16.04.2015 17:58    | ARS Dosyası | 1    | .801 KB       |       |
| 20 Maaralaa                                           | 15071370.ars                          | 13.07.2015 17:42    | ARS Dosyası | 1    | .875 KB       |       |
| J SD Nesheler                                         | 15072248.ars                          | 23.07.2015 15:44    | ARS Dosyası | 1    | .874 KB       |       |
| Belgeler                                              | 15091676.ars                          | 16.09.2015 19:10    | ARS Dosyası | 1    | .908 KB       |       |
| 🖶 İndirilenler                                        | 15102169.ars                          | 22.10.2015 08:44    | ARS Dosyası | 1    | .993 KB       |       |
| Masaüstü                                              | 15111865.ars                          | 18.11.2015 16:17    | ARS Dosyası | 1    | .996 KB       |       |
| 💧 Müzikler                                            | 16010449.ars                          | 4.01.2016 14:45     | ARS Dosyası | 2    | .091 KB       |       |
| Resimler                                              | 16011958.ars                          | 19.01.2016 15:10    | ARS Dosyası | 2    | .103 KB       |       |
| Videolar                                              | 16021649.ars                          | 16.02.2016 12:20    | ARS Dosyası | 2    | .126 KB       |       |
|                                                       | 16022239.ars                          | 22.02.2016 09:59    | ARS Dosyası | 2    | .126 KB       |       |
| 📷 US (C:)                                             | 16022475.ars                          | 24.02.2016 18:52    | ARS Dosyası | 2    | .127 KB       |       |
| SD SD Card (D:)                                       | 16041260.ars                          | 26.04.2016 14:41    | ARS Dosyası | 2    | .156 KB       |       |
| SD Card (D:)                                          | 16052552.ars                          | 25.05.2016 14:33    | ARS Dosyası | 2    | .160 KB       |       |
|                                                       | 16062251.ars                          | 22.06.2016 17:16    | ARS Dosyası | 2    | .164 KB       |       |
| 💣 Ağ                                                  | 16062441.ars                          | 24.06.2016 10:57    | ARS Dosyası | 2    | .174 KB       |       |
|                                                       | 16070152.ars                          | 1.07.2016 14:26     | ARS Dosyası | 2    | .166 KB       |       |
|                                                       | 16072951.ars                          | 29.07.2016 12:46    | ARS Dosyası | 2    | .165 KB       |       |
| 0.000                                                 | · · · · · · · · · · · · · · · · · · · |                     |             | -    |               | [man] |

Remarque : Vous pouvez voir toutes les versions des versions du micrologiciel Arcode dans le répertoire "firmware

Branchez la carte SD sur AREM puis passez à l'étape 3.

#### 3. Processus de mise à jour du firmware

Après avoir branché la carte SD dans l'outil AREM, appuyez sur le bouton "tools puis" puis sur "firmware Update"

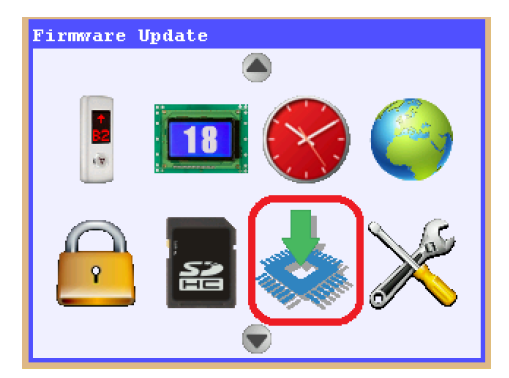

À partir de "mise à jour du firmware", sélectionnez la dernière version située en haut de la liste des versions.

**Remarque : S**elon la date de sortie de la version que vous avez téléchargée sur la carte SD, vous verrez la date de la version sur l'écran de mise à jour du firmware AREM.

| 📥 Firmware Update                                              |  |  |  |  |  |
|----------------------------------------------------------------|--|--|--|--|--|
| Current version: 20/02/2018 08:45<br>Select version to update: |  |  |  |  |  |
| 20/02/2018 08:45                                               |  |  |  |  |  |
|                                                                |  |  |  |  |  |
| 06/02/2018 12:15                                               |  |  |  |  |  |
| 24/01/2018 09:15                                               |  |  |  |  |  |
| 16/01/2018 12:30                                               |  |  |  |  |  |
| 02/10/2018 12:30                                               |  |  |  |  |  |

Appuyez sur le bouton "Entrée" sur l'outil AREM, puis vous verrez un message de confirmation, sélectionnez "Oui" pour démarrer le processus de mise à jour.

Avertissement 1 : Ne débranchez pas la prise du combiné AREM pendant le processus de mise à jour (étape 3). Avertissement 2 : Avant de commencer le processus de mise à jour (étape 3), n'oubliez pas de connecter tous les périphériques qui communiquent avec Arcode via Can Bus. Sinon, Arcode ne pourra pas les identifier ultérieurement.

**Remarque :** En cas de coupure de courant pendant le processus de mise à jour. vous devez répéter l'étape 3 après avoir mis le système sous tension.

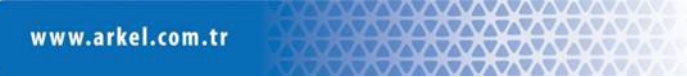